2022年12月17日 株式会社 TransRecog 第1.00版

# AxelaDiff 操作手順書

株式会社 TransRecog

# 目次

| 1.      | はじめに1         |  |  |  |
|---------|---------------|--|--|--|
| 2.      | AxelaDiffの概要1 |  |  |  |
| 3.      | 前提条件          |  |  |  |
| 4.      | インストール        |  |  |  |
| 5.      | ライセンス入力3      |  |  |  |
| 6.      | 基本的な使い方5      |  |  |  |
| 6.1 起動5 |               |  |  |  |
| 6       | .2 開く6        |  |  |  |
| 6       | .3 比較         |  |  |  |
| 6       | .4 ページの移動10   |  |  |  |
| 6       | .5 終了11       |  |  |  |
| 7.      | お問い合わせ先11     |  |  |  |
| 8.      | ライセンス表示11     |  |  |  |
| 9.      | 他社商標11        |  |  |  |

### 1.**はじめに**

このたびは AxelaDiff をご利用頂き誠にありがとうございます。このドキュメントには、 AxelaDiff(Ver1.00)を利用する上で必要な基本的な事項が記載されております。PDF/画像への書き込み については <u>AxelaNote 操作手順書</u>をご参照ください。ページの入れ替えや削除などについては、 <u>AxelaMerge 操作手順書</u>をご参照ください。

### 2.AxelaDiffの概要

AxelaDiff は 2 つの PDF を比較し差分を表示するツールです。ページの入れ替え

AxelaDiff は AxelaNote の付属ツールです。動作には AxelaNote のライセンスが必要となります。ラ イセンスは <u>https://www.transrecog.com/axelanote/#purchase</u> にてご購入いただけます。法人の方 は販売代理店からご購入いただけます。

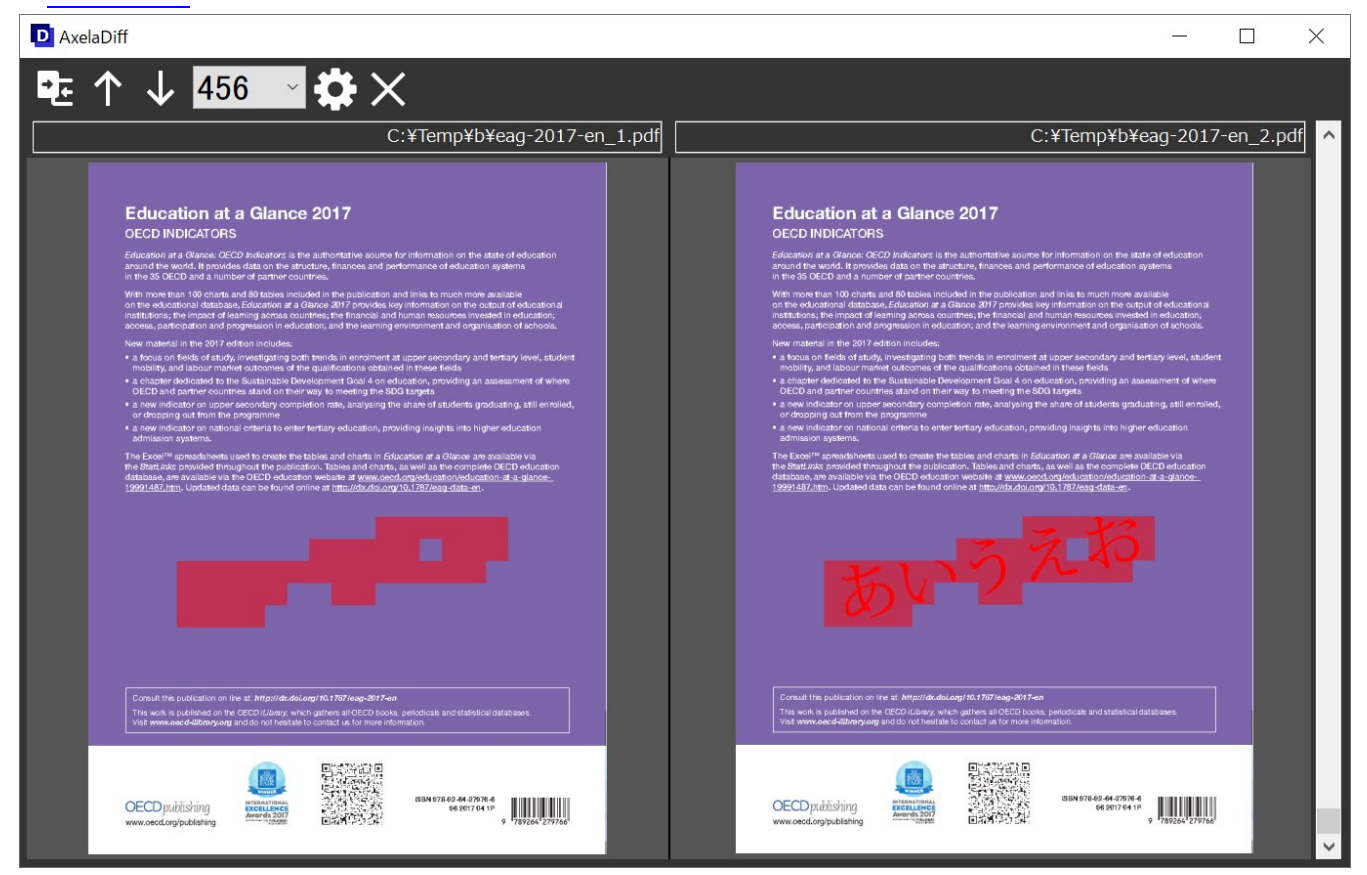

注意

AxelaNote で出力する前の PDF と出力した後の PDF を比較することはほぼできません。比較しても白地以外は全面的に差異があると表示される可能性があります。AxelaNote は特殊な画像処理を行っているため、人間の目で見ると同じに見える箇所もコンピューターは異なると判断するためです。AxelaNote を介さない 2 つの PDF の比較、もしくは 2 つとも AxelaNote で出力した PDF の比較は、問題なく行うことができます。

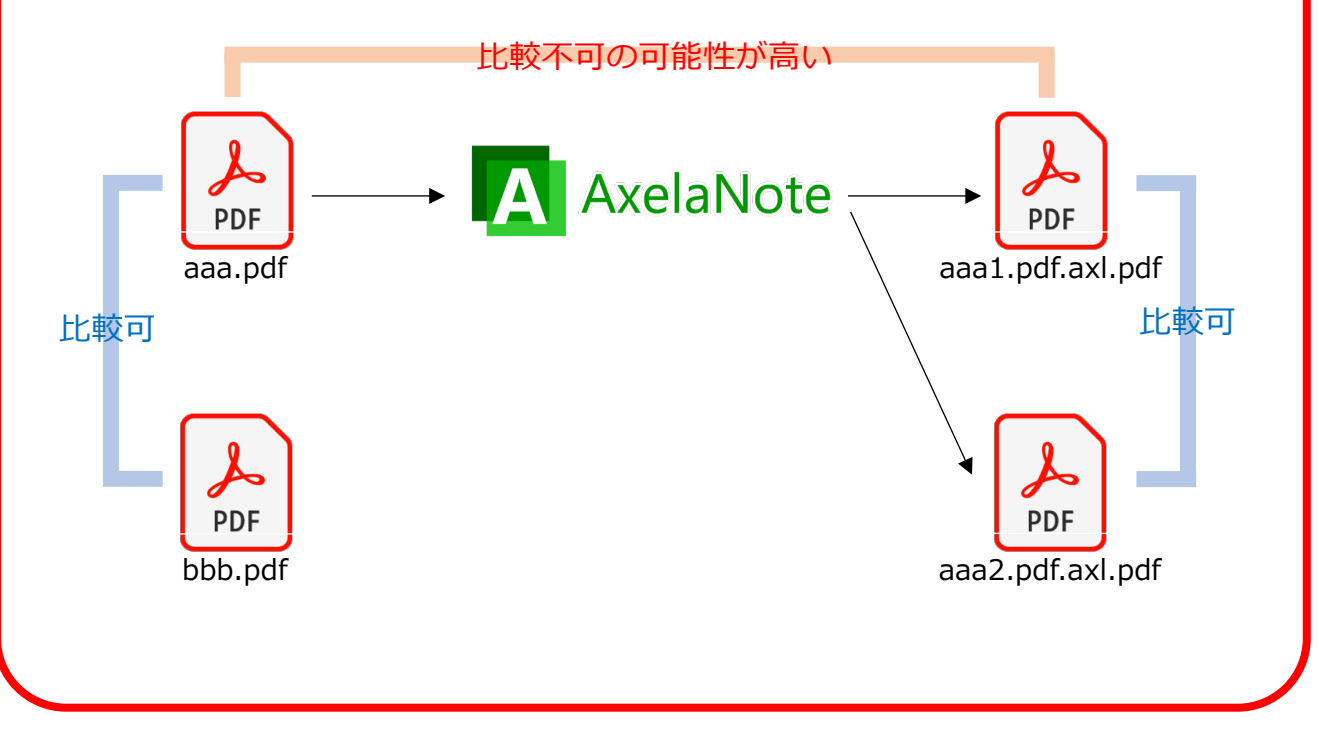

### 3.前提条件

前提条件は AxelaNote に準じます。詳細は AxelaNote 操作手順書をご参照ください。

## 4.**インストール**

AxelaDiff は AxelaNote をインストールすると自動的に併せてインストールされます。

## 5.**ライセンス入力**

ライセンスは AxelaNote の描画画面から入力します。

- (1) AxelaNote を起動し、描画画面を開きます。描画画面は AxelaNote に PDF をドラッグ&ドロップ することで開きます。PDF は任意のもので問題ありません。
- (2) メニューの一番右にある歯車のアイコンから、「ライセンス」を選択します。

| AxelaNote PDF temp C:¥Temp¥test.pdf |                       |                 |   |
|-------------------------------------|-----------------------|-----------------|---|
| ○ ೧ ∩ ■ ≞ ■ ④ ○ /・ /                | ★ MSゴシック ★ 18pt ★ ★ ★ | ▶ 🖑 🔶 🛧 ↓ 1/5 🗋 | * |

- (3) メールアドレスおよびライセンスキーを入力し、登録ボタンをクリックします。
- (4)現在のライセンス状態が「フル機能モード」になれば、正常終了となります。エラーとなる場合は しばらくたってから再登録をお願いいたします。

| AxelaNoteラ | イセンス登録            |    |
|------------|-------------------|----|
| 現在のライセンス状態 |                   |    |
| フル機能モード    |                   |    |
| メールアドレス    | PCにあるライセンス情報を初期化す | 13 |
|            |                   |    |
| ライセンスキー    |                   |    |
|            |                   |    |
| 結果         | 登録                |    |
|            |                   | <  |
|            | 閉じる               | ,  |

ライセンスは <u>https://www.transrecog.com/axelanote/#purchase</u> にてご購入いただけます。法人の 方は販売代理店からご購入いただけます。 6.基本的な使い方

#### 6.1 起動

タスクバーの Windows ボタンから AxelaDiff を左クリックし、起動してください。

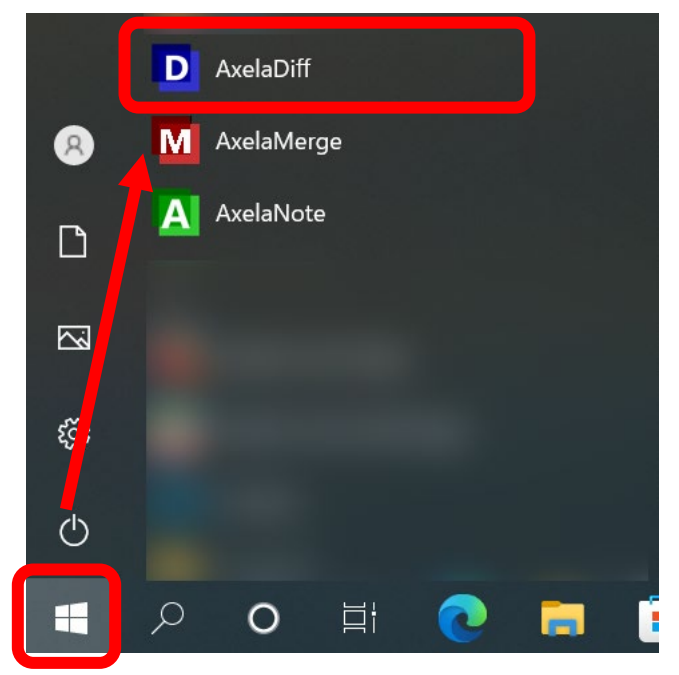

もしくはデスクトップ上の AxelaDiff のアイコンをダブルクリックします

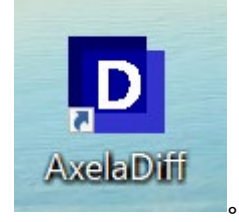

AxelaDiff が起動します。

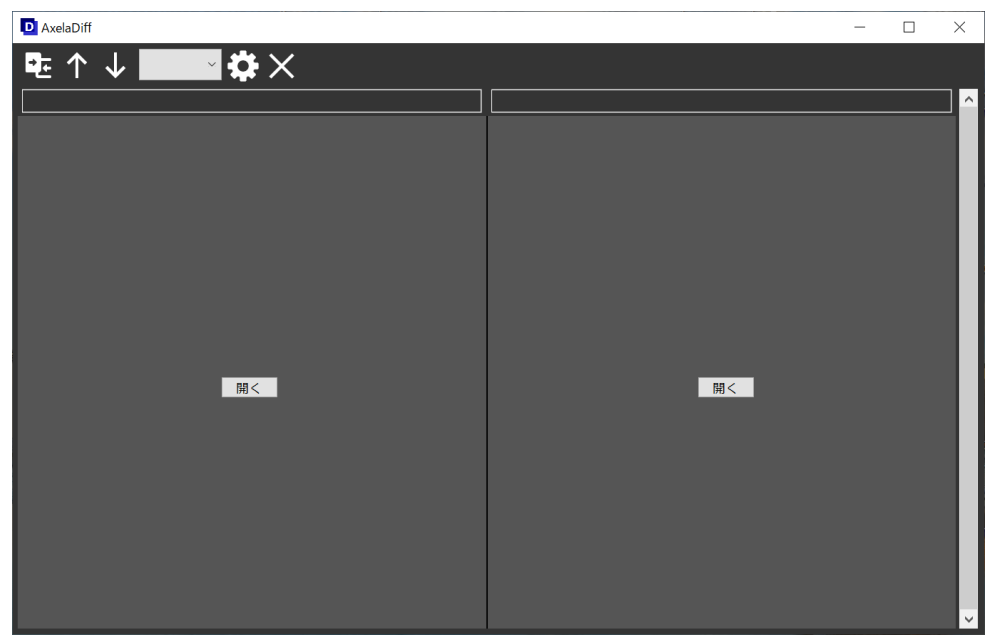

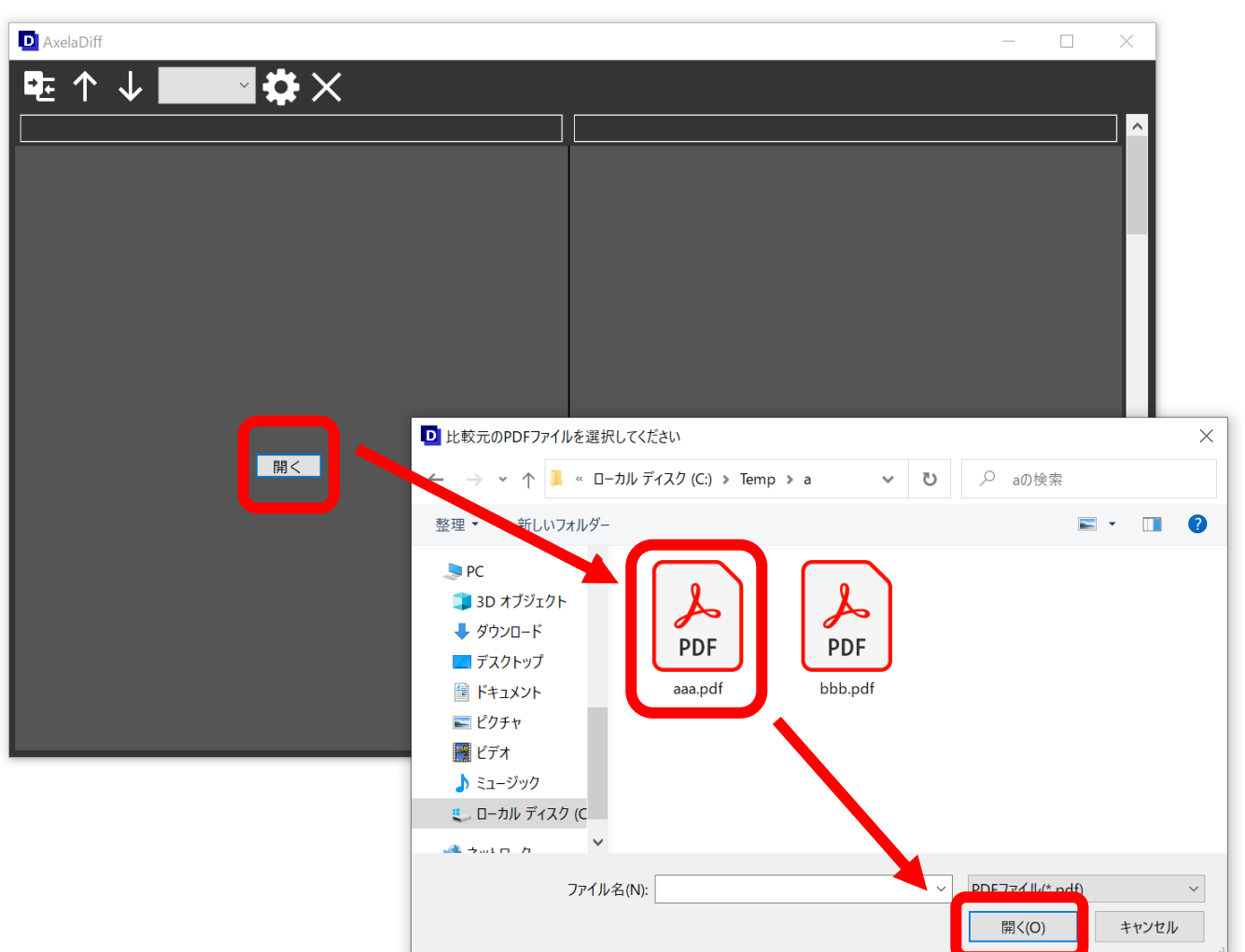

まず左画面から開くアイコンをクリックし、ファイル選択後「開く」ボタンをクリックします。

もしくは左画面に PDF をドラッグ&ドロップします。

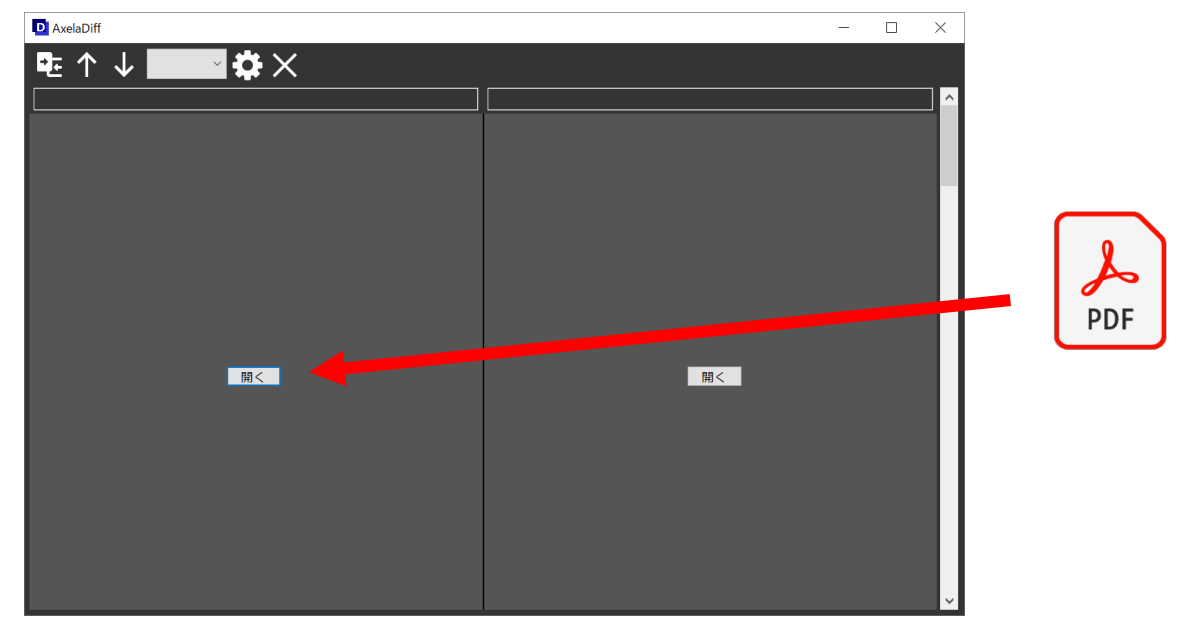

次に右画面から開くアイコンをクリックし、ファイル選択後「開く」ボタンをクリックします。

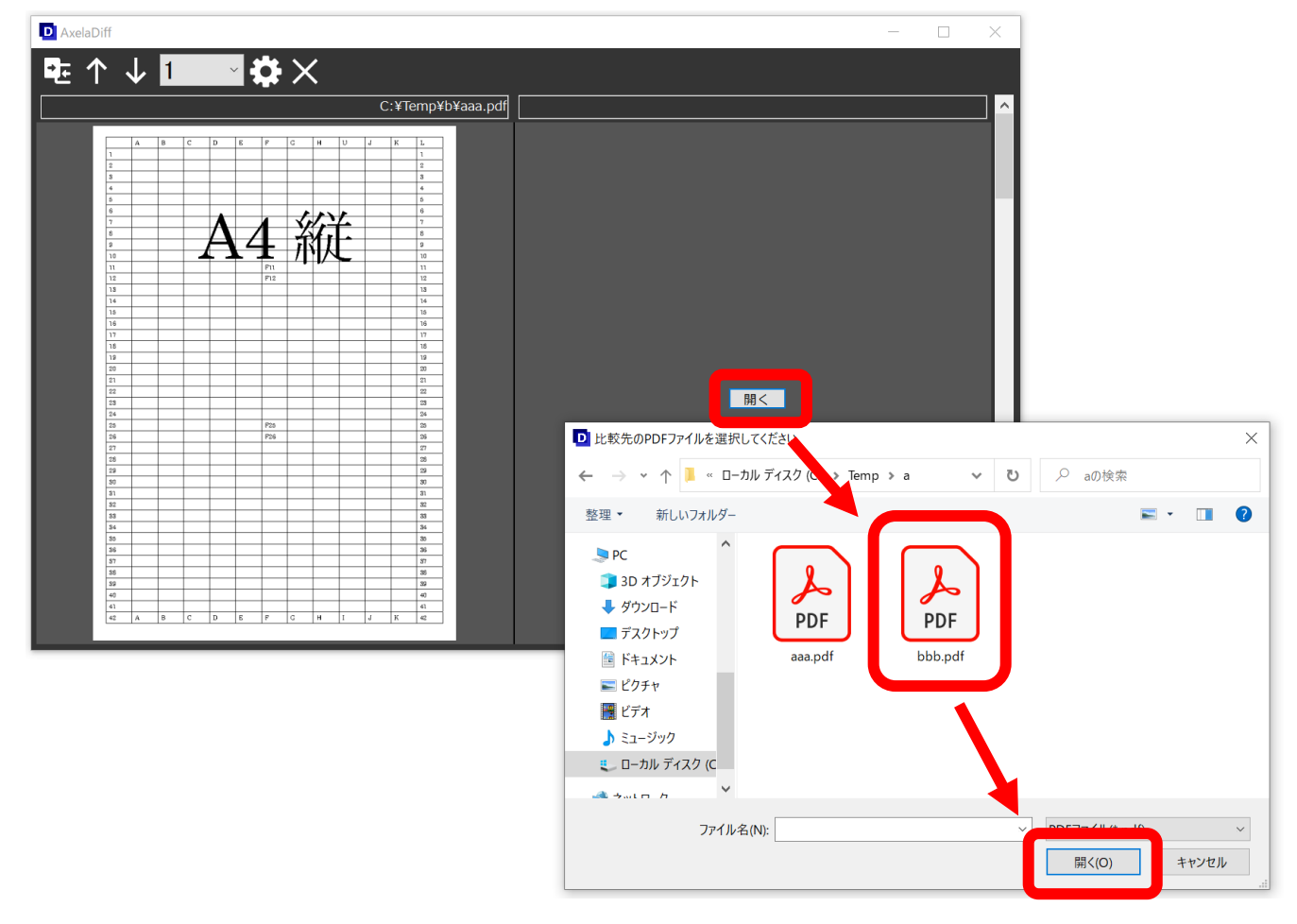

もしくは右画面に PDF をドラッグ&ドロップします。

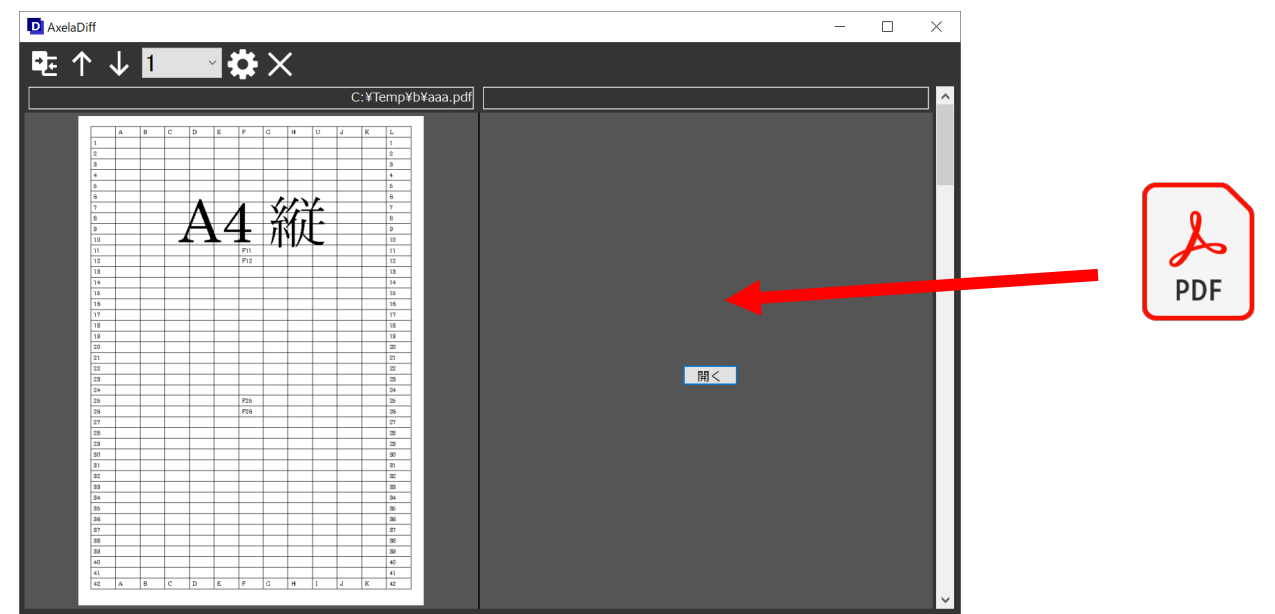

2つの PDF が表示されます。

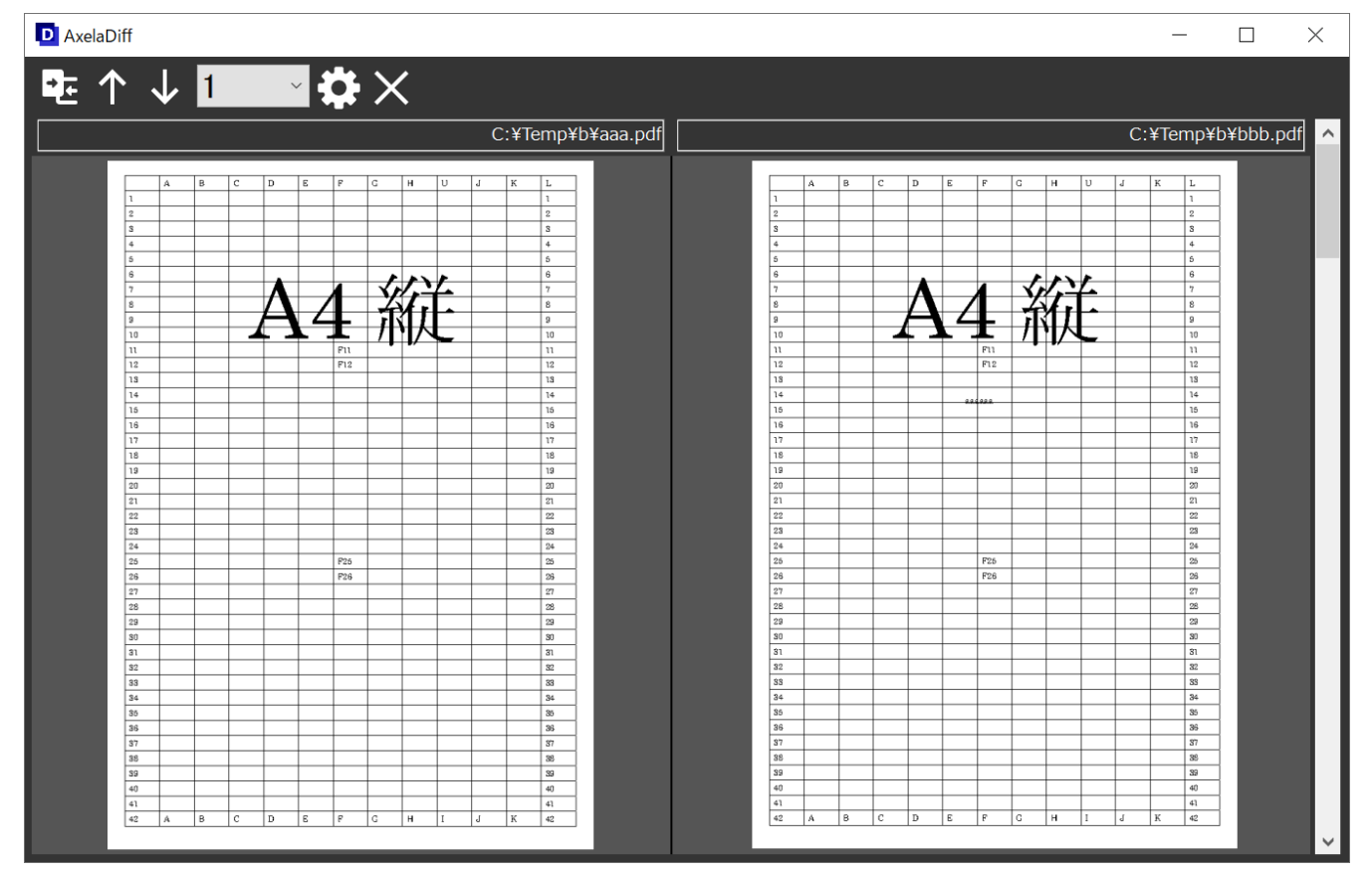

6.3 比較

比較ボタンをクリックして、左右の PDF を比較します。しばらくすると、結果が比較が完了します。

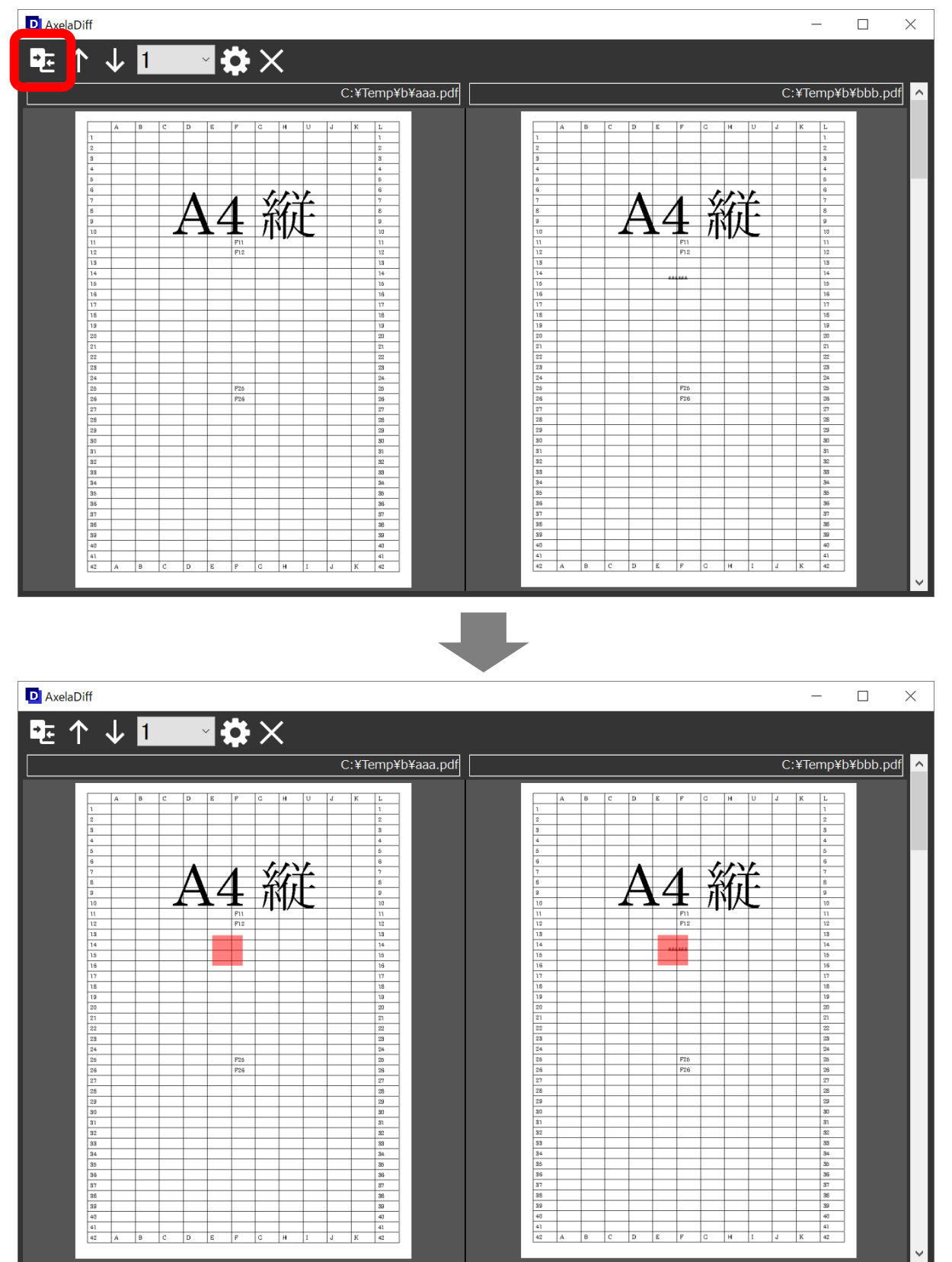

赤い部分に左右の PDF に差異があるところが含まれています。

#### 6.4 ページの移動

ページを移動する場合は、メニューの上下アイコンで移動します。

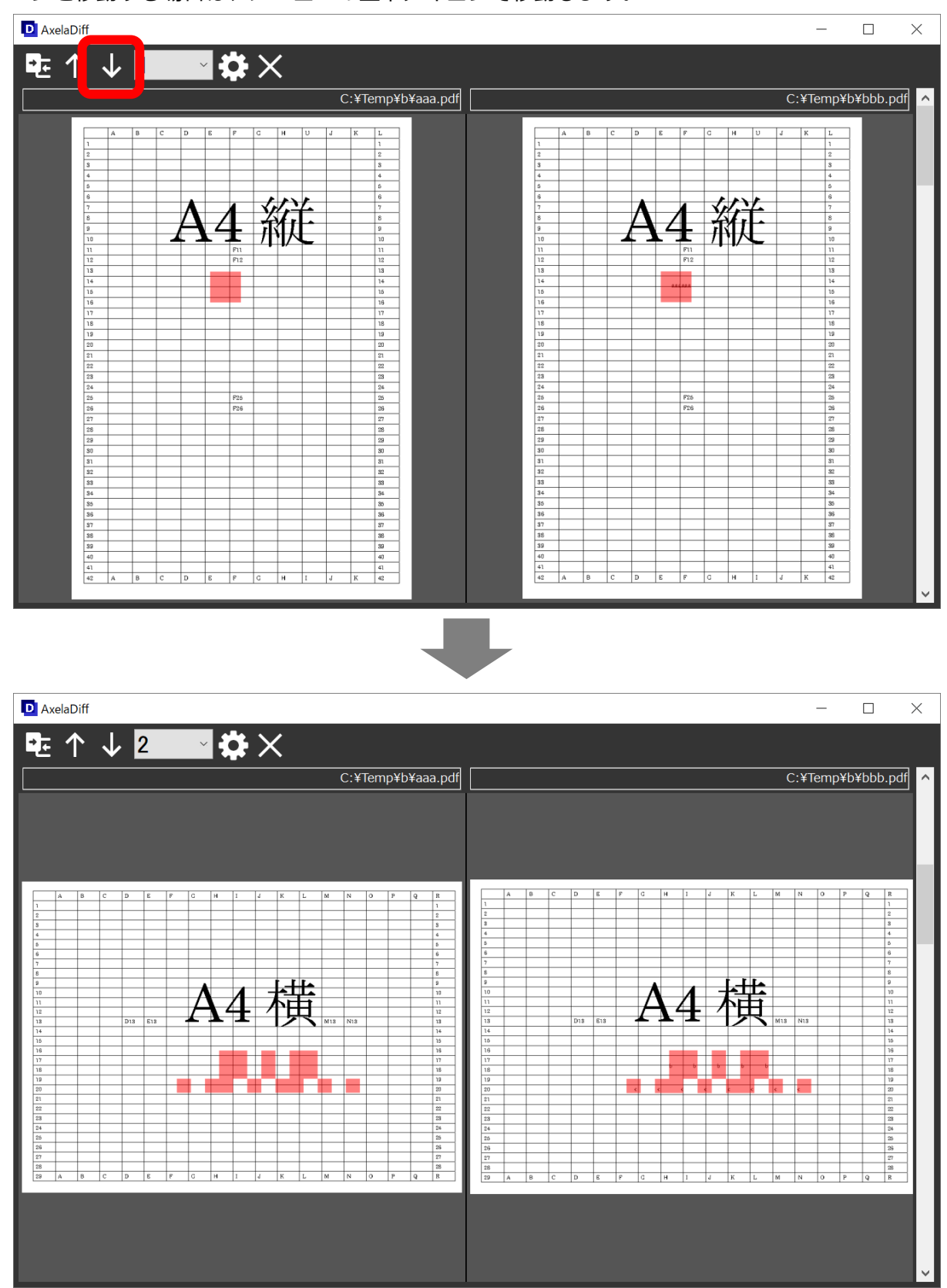

もしくは右端にあるスクロールバーにて移動します。

#### 6.5 終了

#### 画面右上の×ボタンを押してください。AxelaDiff が終了します。

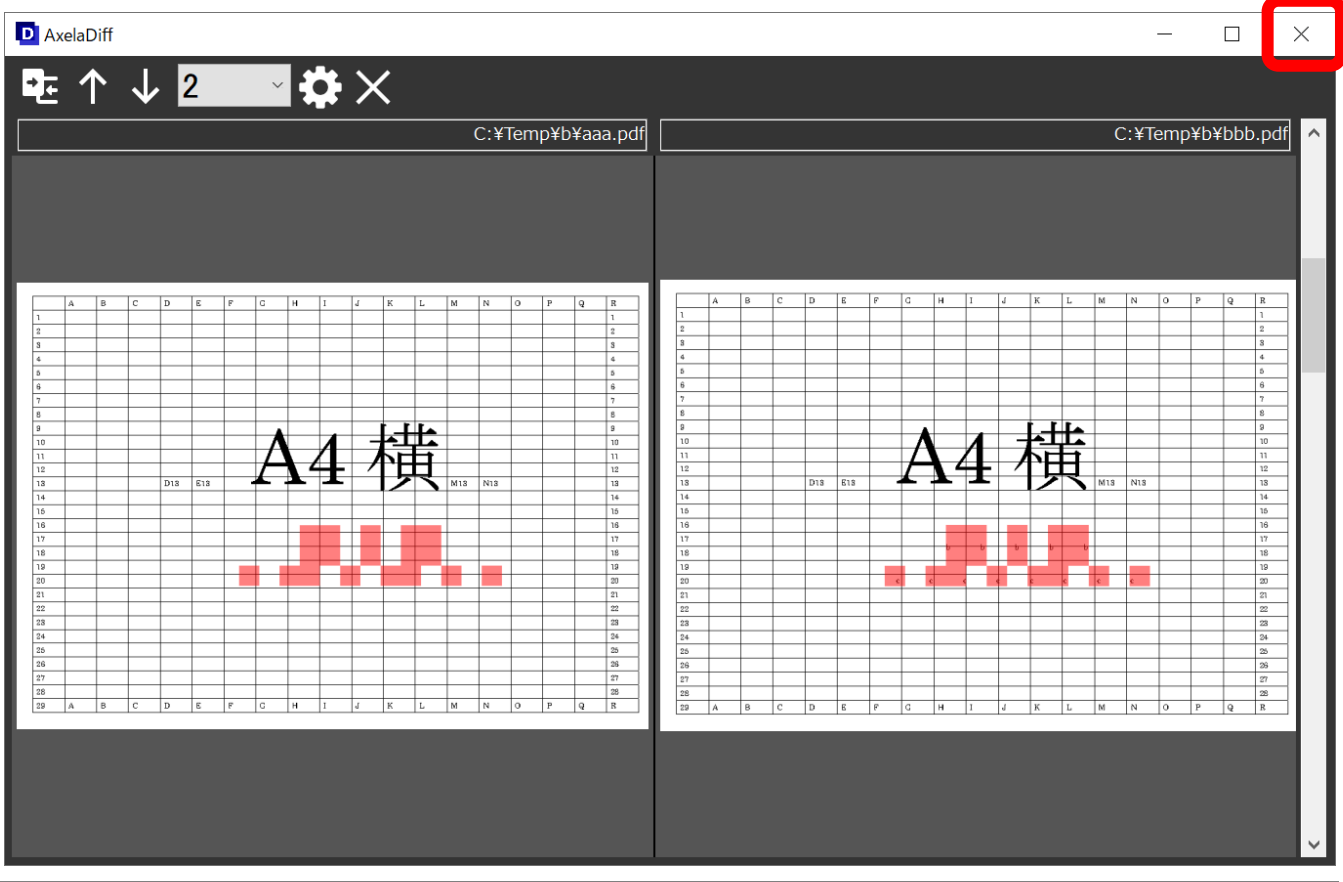

## 7.お問い合わせ先

メール、もしくは Web ページより承ります。

メール: info@transrecog.com

Webページ:https://www.transrecog.com/contact\_full/

## 8. ライセンス表示

AxelaNote 操作手順書をご参照ください。

## 9.**他社商**標

AxelaNote 操作手順書をご参照ください。

All Rights Reserved, Copyright  $\odot$  2022, TransRecog Co., Ltd.